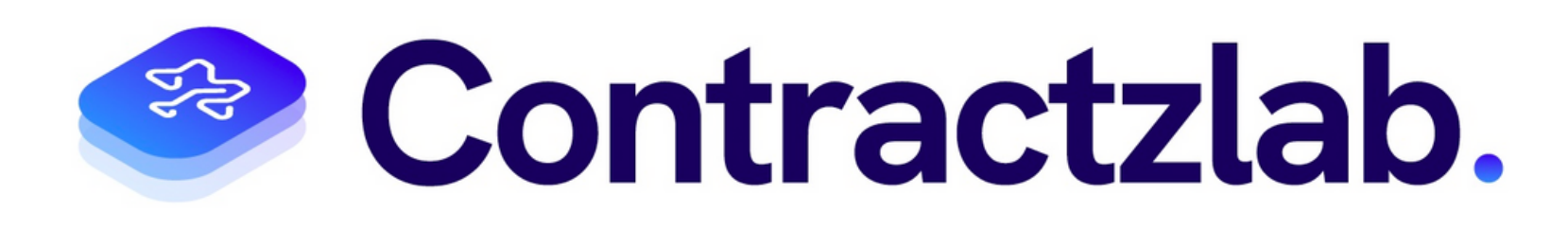

# Contractzlab Generative AI L'IA au Cœur du Suivi de l'Exécution Contractuelle

Chaque clause sous surveillance, chaque condition sous contrôle. L'excellence contractuelle à votre service.

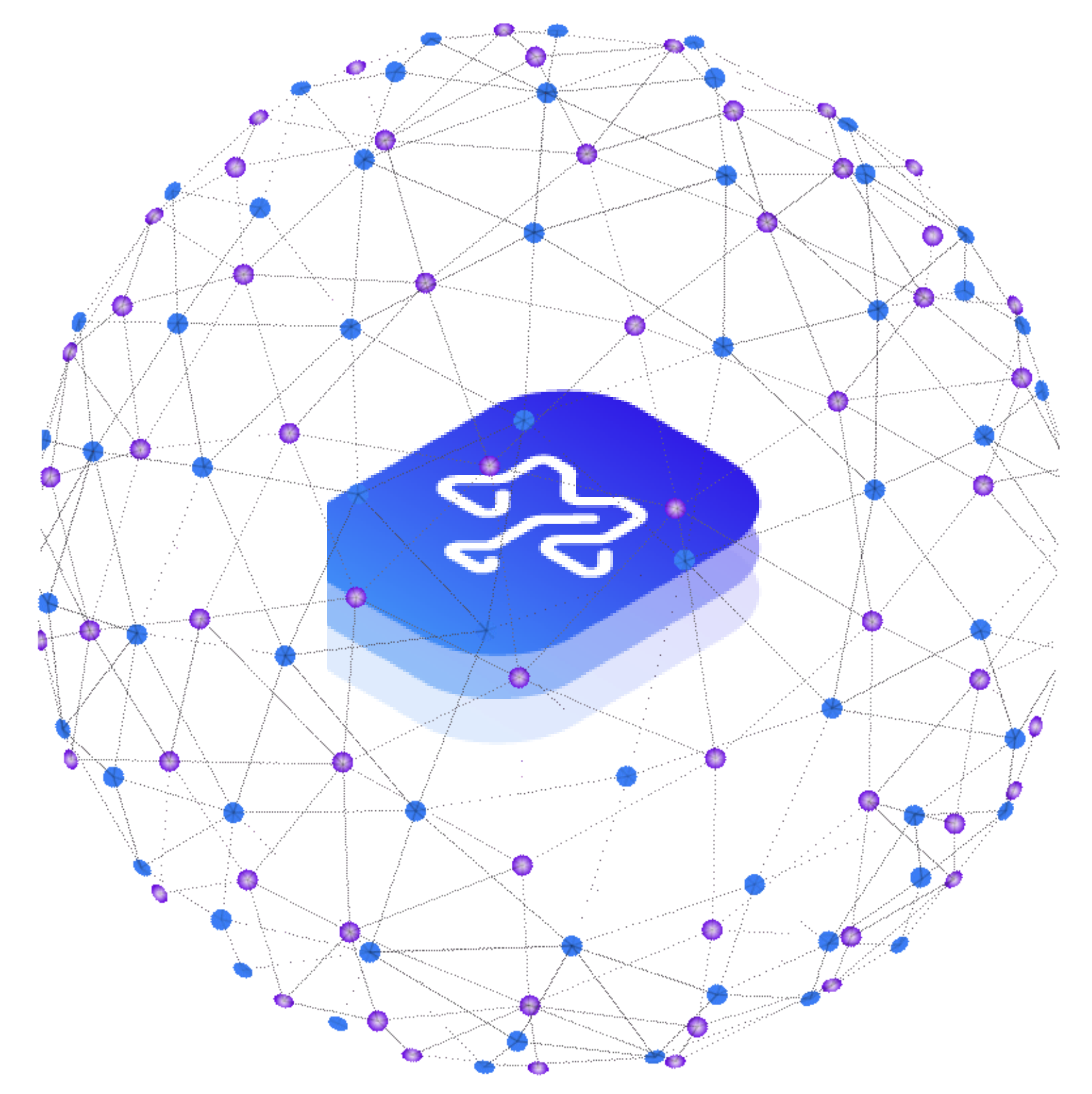

### Création des accès ContractzLab USER

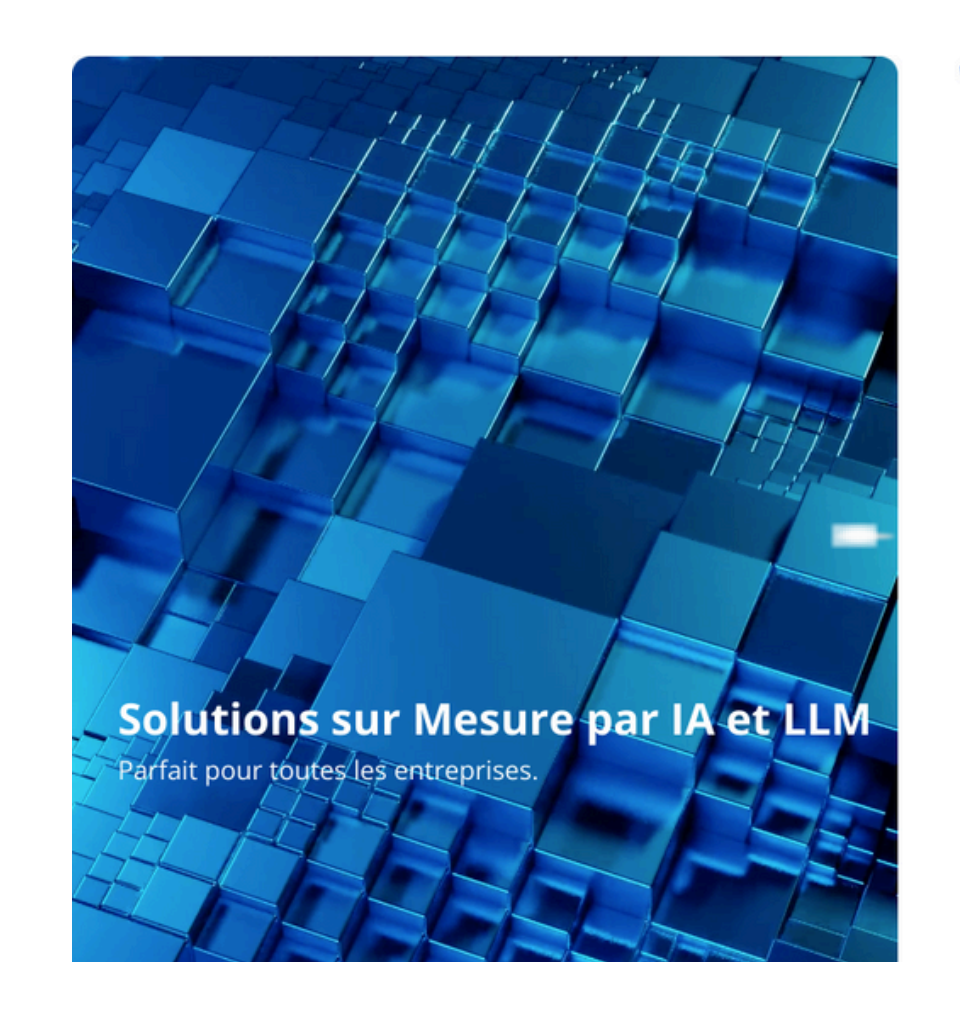

Contractzlab.

0

#### **Bienvenue à CONTRACTZLAB**

Se connecte

is n'avez pas de compte ? S'in

L'Admin désigné est responsable de la création des comptes utilisateurs et ce par des user groups qui ont pour objectif de gérer et contrôler les accès utilisateurs Cette création de compte permet de créer un identifiant et un mot de passe d'utilisateur pour se connecter au portail d'application

de Contractzlab

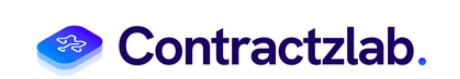

# L'écran de pilotage

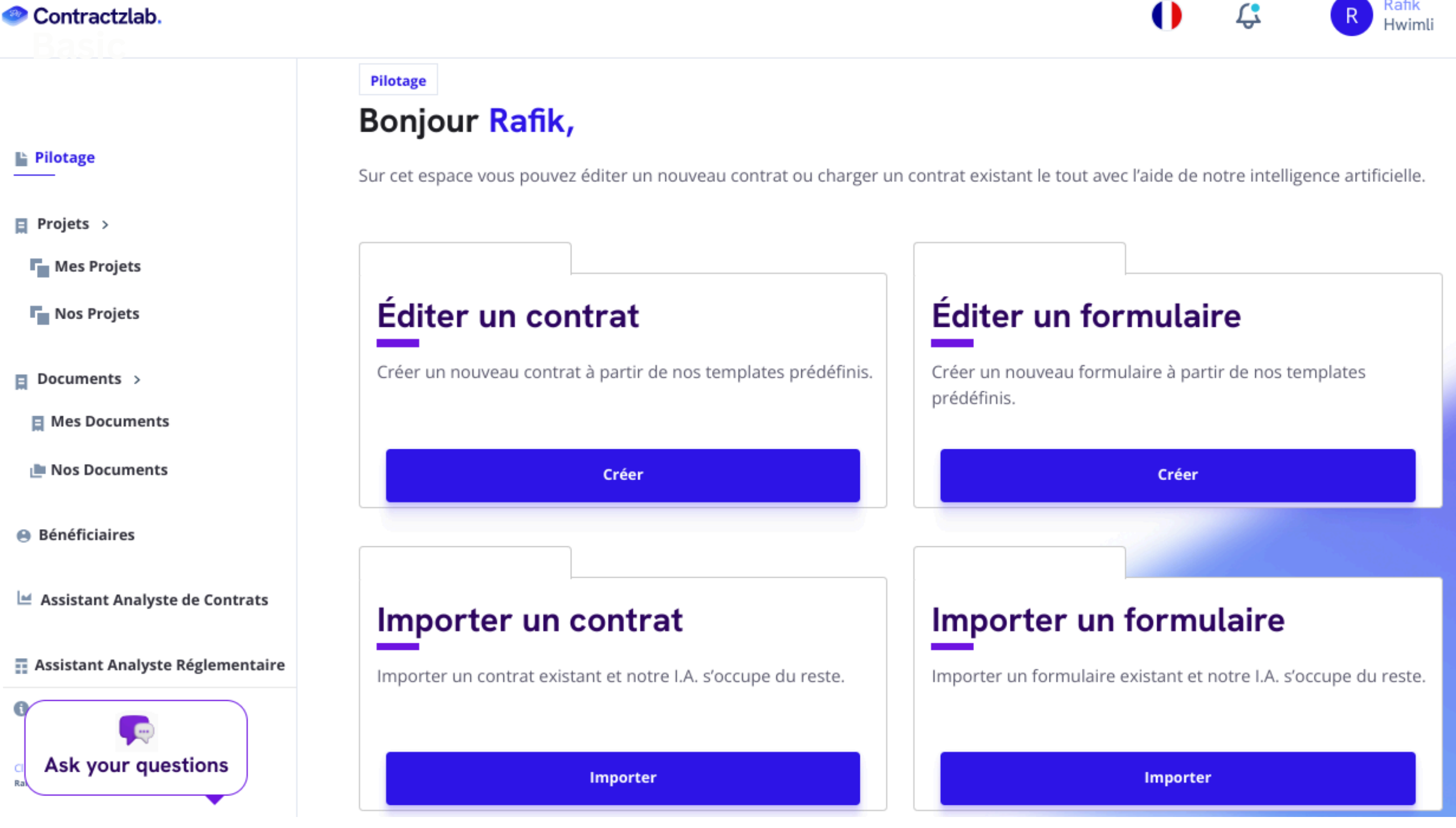

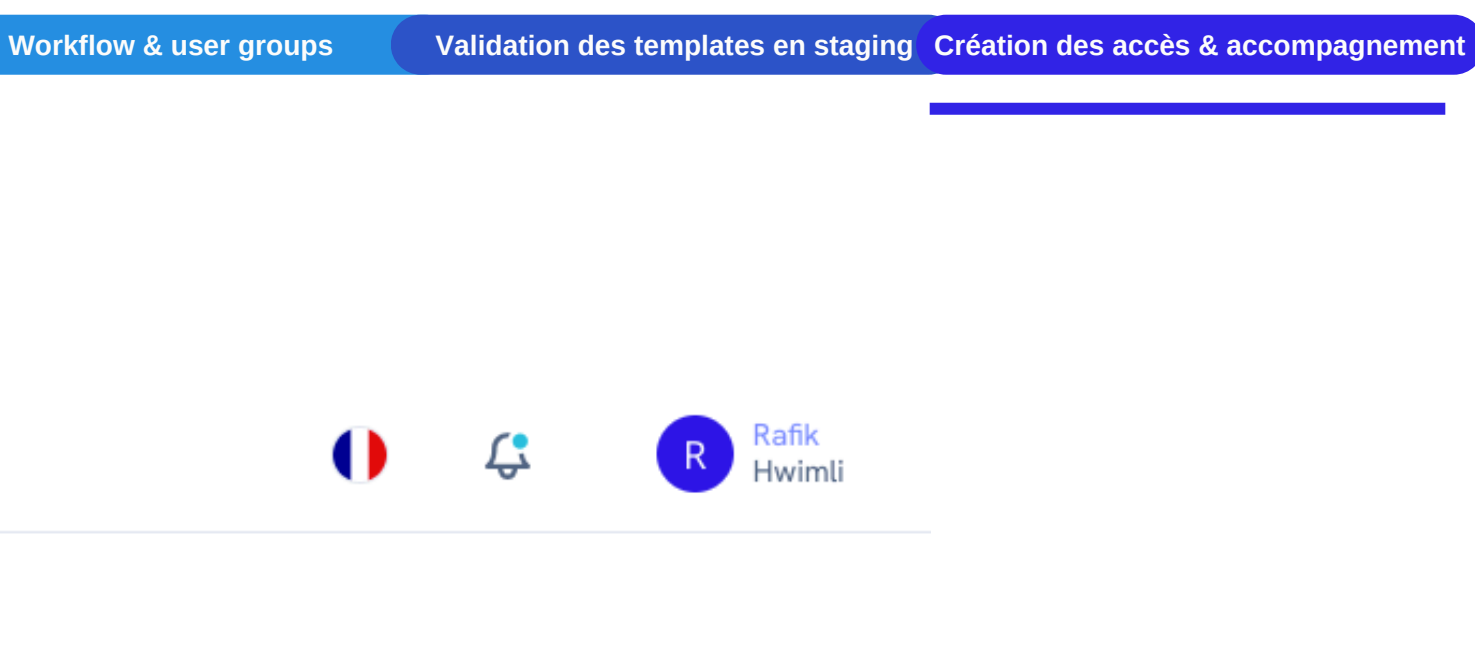

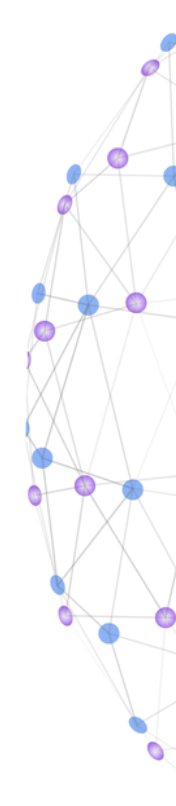

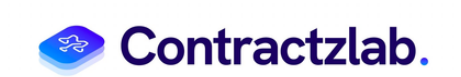

### Editer un contrat à partir de templates prédéfinis:

| prédéfinis. | ntrat a partir de nos templates                          |                 |  |
|-------------|----------------------------------------------------------|-----------------|--|
|             | Éditer un contrat                                        |                 |  |
|             | Créer Créer un nouveau contrat à partir de nos templates | prédéfinis.     |  |
|             | Champs obligatoires *                                    |                 |  |
|             | Nom du Contrat *                                         | Type Niveau 1 * |  |
|             |                                                          | Type Niveau 1   |  |
|             |                                                          | Type Niveau 2 * |  |
|             |                                                          | Type Niveau 2   |  |
|             |                                                          | Type Niveau 3 * |  |
|             |                                                          | Type Niveau 3   |  |
|             |                                                          |                 |  |
|             |                                                          | Type Niveau 3   |  |

Créez un nouveau contrat en utilisant vos propres templates prédéfinis. Cela vous permet de standardiser facilement vos documents tout en les adaptant aux spécificités de chaque situation. Donnez lui un nom unique et sélectionnez simplement le template adéquat en fonction de sa sélection des type levels

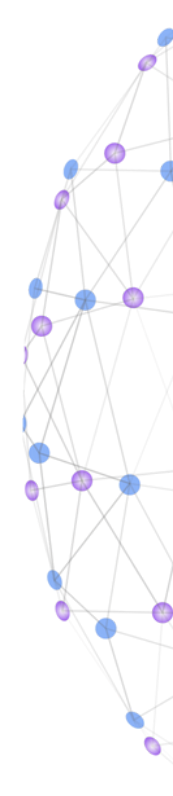

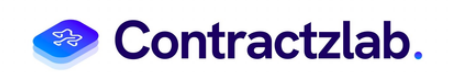

### **Editer les contrats**

#### Le beneficial Personne physique s'affiche comme suit sur ContractzLab

| / | Rajouter bénéficiaire        |                                                                                                    |                                                                                                    | >                                                                                                    |
|---|------------------------------|----------------------------------------------------------------------------------------------------|----------------------------------------------------------------------------------------------------|----------------------------------------------------------------------------------------------------|
|   |                              | Personne Physique                                                                                           |                                                                                                    |                                                                                                    |
|   | Prénom                       |                                                                                                    | Nom                                                                                                    |                                                                                                    |
|   | Emna                         |                                                                                                    | Ben Khelifa                                                                                                    |                                                                                                    |
|   | Email                        |                                                                                                    | Titre du poste                                                                                                    |                                                                                                    |
|   | emna.benkhelifa@gmail.com    |                                                                                                    | juriste                                                                                                    |                                                                                                    |
|   | Adresse Postale              |                                                                                                    | Date de naissance                                                                                                    |                                                                                                    |
|   | Avenue de Choisy 75013 Paris |                                                                                                    | 03/01/2024                                                                                                    |                                                                                                    |
|   | Lieu de naissance            |                                                                                                    | Carte d'identité Nationale                                                                                                    |                                                                                                    |
|   | Tunis                        |                                                                                                    | 1466****                                                                                                    |                                                                                                    |
|   |                              | Les Parties                                                                                                 | Du Contrat, Description Et Usages Des                                                                                                    | Locaux                                                                                                    |
|   |                              | Et ce, entre les sou                                                                                        | ssignées :                                                                                                    |                                                                                                    |
|   |                              | <ol> <li>Emna Ben Khell<br/>ci-après dénommé<br/>d'une part,</li> </ol>                                     | fa, demeurant au Avenue de Choisy 75013 Paris, né le 20<br>(e) "le propriétaire",                                                                                                    | 24-01-03 le Tunis                                                                                                    |
|   |                              | <ol> <li>Contractziab, se<br/>au Registre du Co<br/>et ci-après dénome<br/>d'autre part.</li> </ol>         | ociété sasu, au capital de 10000 euros, dont le siège socia<br>mmerce et des Sociétés de CLM sous le numéro S7ZNDPA<br>mé(e) «le locataire»,                                                                                          | l est situé au 11 rue Titon 75011 Paris immatriculi<br>ND                                                            |
|   |                              | II est prealablemen<br>Emna Ben Khelifa<br>chambres, 7 cuisin<br>usage d'habitation;<br>Le locatine a expri | it exposé ce qui suit:<br>est propriétaire d'un(e) <b>appartement de 72 m2</b> (apparteme<br>e/saile à manger et 9 de bain/saile d'eau, situé à <b>67 rue Titio</b><br>mé son désir de louer la totalité de ladite propriété, a donné | nt/villa/immeuble) composé(e) de 4 salon(s), 5<br>n Paris 75011 Paris , destiné(e) à la location pour<br>son accord. |

#### Le beneficial Personne morale s'affiche comme suit sur ContractzLab

|                          | e Physique Perso                                                                                                 | nne Morale                                                                                                    |                                                                                                    |
|--------------------------|----------------------------------------------------------------------------------------------------|----------------------------------------------------------------------------------------------------|----------------------------------------------------------------------------------------------------|
| Nom de la société        |                                                                                                    | Capital social                                                                                                    |                                                                                                    |
| Contractzlab             | >                                                                                                    | 10000                                                                                                    |                                                                                                    |
| Adresse Postale          |                                                                                                    | Forme sociale                                                                                                    |                                                                                                    |
| 11 rue Titon 75011 Paris |                                                                                                    | sasu                                                                                                    |                                                                                                    |
| Numéro d'immatriculation |                                                                                                    | Spécialité                                                                                                    |                                                                                                    |
| 57ZNDPAND                | <b>_</b>                                                                                                    |                                                                                                    |                                                                                                    |
|                          | 1. Em<br>cl-apr<br>d'une<br>2. Com<br>au Re<br>et cl-a<br>d'autr<br>II est p<br>Emna<br>chami<br>usage<br>Le loc | na Ben Khelifa, demeurant au Avenue de Choisy 750<br>Is dénomméle) "le propriétaire",<br>part,<br>tractitals, société sasu, au capital de 10000 euros, de<br>gistre du Commerce et des Sociétés de CLM sous le n<br>prés dénomméle) «le locataire»,<br>e part.<br>srealablement exposé ce qui suit:<br>Ben Khelifa est propriétaire d'unté) appartement de 7<br>ordibletainor:<br>aibre a exolimé son dérir de loue la totalité de ladre<br>d'habitation: | 13 Paris, né le 2024-01-03 le Tunis<br>Int le siège social est situé au 11 rue Titon 75011 Paris immatriculés<br>uméro 572NDPAND<br>2 m2 (appartement/villa/immeuble) composé(e) de 4 salon(s), 5<br>ué à 67 rue Tition Paris 75011 Paris , destiné(e) à la location pour<br>monifié à a doncé son accord |
|                          | Les de                                                                                                    | rux parties se sont alors rapprochées pour convenir et a                                                                                                    | rêter ce qui suit :                                                                                                    |

Date Number String Boolean List Enum Beneficial

#### Le beneficial Mineur s'affiche comme suit sur ContractzLab

|                                                                                                    | Personne Mir                                                                                                    | ineure                                                                                                    |                                       |
|----------------------------------------------------------------------------------------------------|----------------------------------------------------------------------------------------------------|----------------------------------------------------------------------------------------------------|---------------------------------------|
| Prénom (Mineur)                                                                                                    | Nom (Mineur)                                                                                                    | Genre (Mineur)<br>⊙ Masculin. ⊙ Férminin                                                                                                    |                                       |
| Date de naissance (Mineur)                                                                                                    | Lieu de naissance (Mineur)                                                                                                    | r) Numéro de l'ordonnance sur requête                                                                                                    | •                                     |
| jj/mm/aaaa                                                                                                    |                                                                                                    |                                                                                                    | <u>Ø</u>                              |
| jj/mm/aaaa                                                                                                    | 0                                                                                                    | Tribunal de l'ordonnance sur requête                                                                                                    |                                       |
| deur :                                                                                                    |                                                                                                    |                                                                                                    |                                       |
| Prenom                                                                                                    | Nom                                                                                                    | Genre                                                                                                    |                                       |
| Mme, Chaima Ki                                                                                                    | alfaqui de nationalit                                                                                                    | Enregator le bénéficar                                                                                                    | fins des                              |
| Mme. Chaima Kl<br>présentes par [ sa<br>Tunis (suivant un<br>Tunis en date du                                                           | halfaoui , de nationaliti<br>a tutrice ] <b>Mme. Souad</b><br>e ordonnance sur requ<br>26/08/2024 )                                                    | té tunisienne [ née ] <b>04/06/2009</b> à <b>Tunis</b> , représentée aux<br>I <b>Khalfaoui</b> , titulaire de la CIN N° <b>01788239</b> , délivrée à <b>04</b><br>uête N° <b>2781</b> émanant du tribunal de <b>Tribunal de 1ère ins</b>                                 | fins des<br>//09/2024 le<br>stance de |
| Mme. Chaima Kl<br>présentes par [ sa<br>Tunis (suivant un<br>Tunis en date du<br>Cas du régime d                                        | halfaoui, de nationalit<br>a tutrice ] Mme. Souad<br>e ordonnance sur requ<br>26/08/2024 )<br>e la communauté de l                                     | té tunisienne [ née ] <b>04/06/2009</b> à <b>Tunis</b> , représentée aux<br><b>I Khalfaoui</b> , titulaire de la CIN N° <b>01788239</b> , délivrée à <b>04</b> .<br>uête N° <b>2781</b> émanant du tribunal de <b>Tribunal de 1ère ins</b><br><b>bien</b>                | fins des<br>v/09/2024 le<br>stance de |
| Mme. Chaima Kl<br>présentes par [ sa<br>Tunis (suivant un<br>Tunis en date du<br>Cas du régime d<br>Cas de la procur<br>Ci-après dénomn | halfaoui , de nationaliti<br>a tutrice ] Mme. Souad<br>e ordonnance sur requ<br>26/08/2024 )<br>e la communauté de l<br>ation<br>ié " L'EMPRUNTEUR " d | té tunisienne [ née ] <b>04/06/2009</b> à <b>Tunis</b> , représentée aux<br><b>I Khalfaoui</b> , titulaire de la CIN N° <b>01788239</b> , délivrée à <b>04</b><br>uête N° <b>2781</b> émanant du tribunal de <b>Tribunal de 1ère ins</b><br><b>bien</b><br>d'autre part, | fins des<br>//09/2024 le<br>stance de |

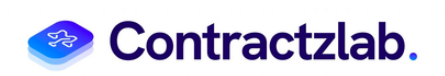

### **Editer les contrats**

| CPA EDF Test                                                                        | en de Co-traitance                                                                                                    | L'in               | aput "Date entrée" s'affiche à droite dans la liste des inputs et<br>date choisie dans le calendrier ou manuelleme<br>Enregistrer le brouillon                                                                                                    | peut être rempli désormais par d<br>ent JJ/MM/AAAA                                                                                                    |
|-------------------------------------------------------------------------------------|----------------------------------------------------------------------------------------------------|--------------------|----------------------------------------------------------------------------------------------------|----------------------------------------------------------------------------------------------------|
| Article 1 - FORMULE DE COMPARUTION                                                  | RAITANCE<br>IT SOLIDAIRE<br>IT CONJOINT<br>RAUTRUI<br>Filiale 1<br>Filiale 2<br>Filiale 3<br>Éclítion 31%<br>Choisissez l'option de Co-traitance<br>PAS DE CO-TRAITANCE<br>GROUPEMENT SOLIDAIRE<br>GROUPEMENT SOLIDAIRE<br>COMMENT SOLIDAIRE<br>Article 2 - PRÉAMBULE<br>Article 3 - QUEL EST L'A DUREE DU MARCHÉ ?<br>Article 5 - COMMANDE D'EXÉCUTION | BATE               | /2024         Préambule         LE PRESENT CONTRAT en date du Date conclusion contrat est conclu pour une durée indéterminée.         ENTRE :         Nom du bénéficiaire 1         - ET -         Nom du bénéficiaire 2         LE CONTEXTE         L'employeur Nom du bénéficiaire 1 estime que l'employé Nom du bénéficiaire 2, possède les compétences et atouts nécessaires pour être engagé en qualité de : Description du poste à partir de la Date entrée         IL A ETE CONVENU CE QUI SUIT         Date d'entrée en vigueur et durée du contrat         L'employé se déclarant libre de tout engagement professionnel, est embauché à partir Date d'entrée en vigueur du en contrat à durée indéterminée (CDI) à temps temps du travail parteil/plein temps         Période d'essai <ul> <li></li></ul> | Édition<br>Description du poste<br>Date entrée<br>J/MM/AAAA<br>February 2024<br>2024<br>SU Mo Tu We Th Fr Sa<br>28 29 30 31 1 2 3<br>4 5 6 7 8 9 10<br>11 12 13 14 15 16 17<br>18 19 20 21 22 23 24<br>25 26 27 28 29 1 2<br>Date d'entrée en vigueur et durée du contrat<br>Période d'essai<br>Poste et responsabilités |
| Édition<br>Montant Du Loyer<br>Complété 780<br>Devise<br>Euros<br>Dollars<br>Dinars | 94%                                                                                                    | NUMBER &<br>STRING | <ul> <li>-ET -<br/>Nom du bénéficiaire 2</li> <li>LE CONTEXTE</li> <li>L'employeur Nom du bénéficiaire 1 estime que l'employé Nom du bénéficiaire 2, possède les compétences et atouts<br/>nécessaires pour être engagé en qualité de : Data Scientist Senior</li> <li>IL A ETE CONVENU CE QUI SUIT</li> <li>Date d'entrée en vigueur et durée du contrat</li> <li></li></ul>                                                                                                    | Nom du bénéficiaire 1   Person   Company   beneficial   Nom du bénéficiaire 2   Person   Company   string   String   Data Scientist Senior   Date d'entrée en vigueur et durée du contrat                                                                                                    |

Date Number String Boolean List Enum Beneficial

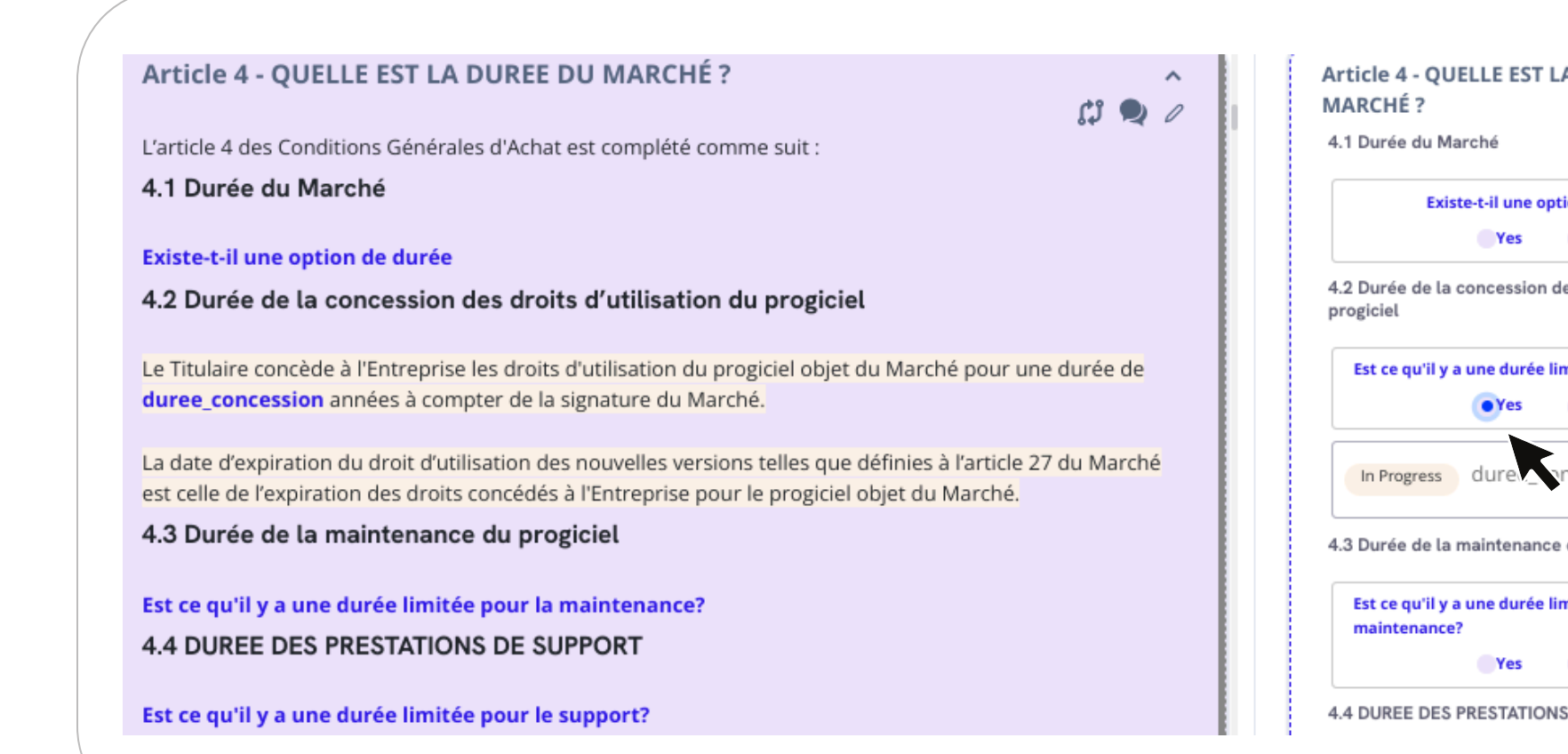

| Editing      | -                                                                                                    | 67%    |     | rith Data P |
|--------------|----------------------------------------------------------------------------------------------------|--------|-----|-------------|
| SCHEDULE 2 - | CHARGES                                                                                                    |        |     | a Scop      |
| Charges      | Aperçu du document                                                                                                    |        | O   | le Scc      |
| In Progress  | Contrart de Dait non meuble, par     Ce présent contrart est concluemtre les soussignés :     - Qualité de ballieur : Personne physique Personne morale     - Nom et prénom de ballieur :     - Obsentinution (5) gersonne morale) : | 上<br>上 | Tab | Sco         |
|              | Société civile constituée exclusivement entre parents et allés jusqu'au quatrième degré inclus<br>Oui Non<br>- Domicile ou siège social du bailleur :<br>- Adresse :                                                                 |        |     |             |
|              | - Adresse email (facultatif) :                                                                                                    |        |     |             |
|              | Nom et orinom du mandataire :                                                                                                    |        |     |             |

File

#### Boolean File Table

| LA DUREE DU                |
|----------------------------|
| otion de durée             |
| No                         |
| des duite d'utilisation du |
| limitée pour le marché?    |
| No                         |
| ncession                   |
| e du progiciel             |
| limitée pour la            |
| No                         |
| NS DE SUPPORT              |

|                  |                                |               |                | 2. Role  | s of the Parties |   |       |
|------------------|--------------------------------|---------------|----------------|----------|------------------|---|-------|
|                  |                                |               |                |          | ×                |   |       |
| Types of Person  | al Data Categories of          | Data Subjects | Duration of Pr | ocessing |                  |   |       |
| Types of Pers    | onal E Categories              | of Data !     | Duration of    | Process  |                  | > |       |
| Types of Pers    |                                |               |                |          |                  |   | <br>, |
|                  | Scope and Purpose              |               |                |          |                  |   |       |
| In the t a spi   | Types of Personal<br>Data      |               |                |          |                  |   |       |
| ant will and was | Categories of Data<br>Subjects |               |                |          |                  |   |       |
|                  | Duration of<br>Processing      |               |                |          |                  |   |       |
|                  |                                |               |                |          |                  |   |       |

## Actions de barre de navigation dans un contrat

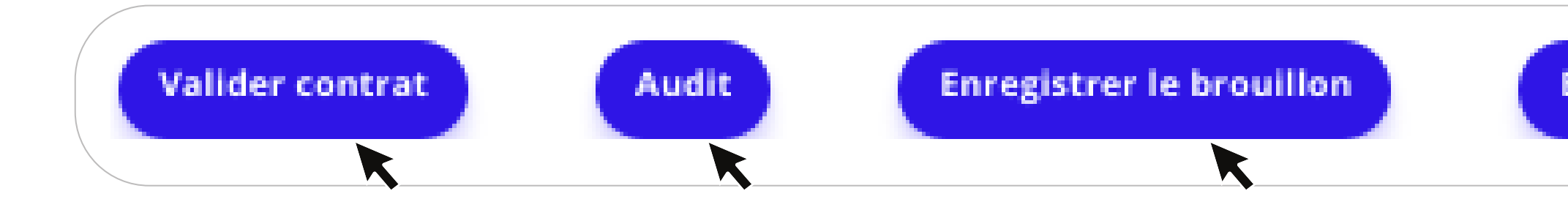

Pour finaliser votre processus, veuillez valider le contrat en révisant toutes les clauses et informations. Une fois que vous êtes certain que tout est correct, cliquez sur le bouton Valider contrat pour confirmer.

Cette action verrouille le contrat en le passant à l'étape cible suivante et en l'assignant à l'utilisateur suivant.

| Étape Actuelle * | Étape Cible *            |  |
|------------------|--------------------------|--|
| ~                | ¥                        |  |
|                  | Utilisateur À Assigner * |  |
|                  | ¥                        |  |
|                  |                          |  |
|                  |                          |  |
|                  |                          |  |

L'audit des variables du contrat consiste à examiner en détail les variables et paramètres clés pour s'assurer qu'ils sont conformes aux exigences et alignés avec les objectifs souhaités. Cette vérification permet de détecter les valeurs ajoutées, la date par quel utilisateur est elle ajoutée et d'apporter les ajustements nécessaires avant la finalisation.

| Nom | Valeur précédente | Valeur | Inséré à | Inséré par |  |
|-----|-------------------|--------|----------|------------|--|
|     |                   |        |          |            |  |
|     |                   |        |          |            |  |
|     |                   |        |          |            |  |
|     |                   |        |          |            |  |

Le bouton Enregistrer le brouillon permet de conserver les modifications en cours et de revenir ultérieurement pour les compléter ou les réviser.

Exporter .+,

Partager 🎮

Le bouton **Exporter** permet de télécharger les données affichées dans un format de fichier Word (.docx) ou fichier CSV (.xlsx). Ce format permet de visualiser et de manipuler les informations. Une fois que vous cliquez sur le bouton, il vous sera demandé d'enregistrer le fichier sur votre ordinateur.

🚋 Exporter en CSV 📑 Exporter en Word

**Partagez** le contrat pour inviter des collaborateurs à le réviser à le supprimer et à le mettre à jour ou à ajouter des signatures électroniques. Cette fonctionnalité facilite la collaboration en temps réel et assure que toutes les parties prenantes peuvent approuver et signer le document de manière sécurisée et efficace en recevant un mail d'invitation.

| G              | (In stress laws    |                |                |                |
|----------------|--------------------|----------------|----------------|----------------|
| In a signature | electronique       | <b>10</b> COI  | laborer avec u | n co-contracta |
|                | Collaborer avec un | Co-contractant | 0              |                |
|                | Email              |                |                |                |
|                |                    |                |                |                |
|                | Accès              |                |                |                |
|                | C Lire             |                |                |                |
|                | Mettre à jour      |                |                |                |
|                | Supprimer          |                |                |                |

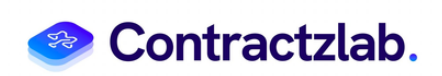

# Editer un formulaire à partir de templates prédéfinis:

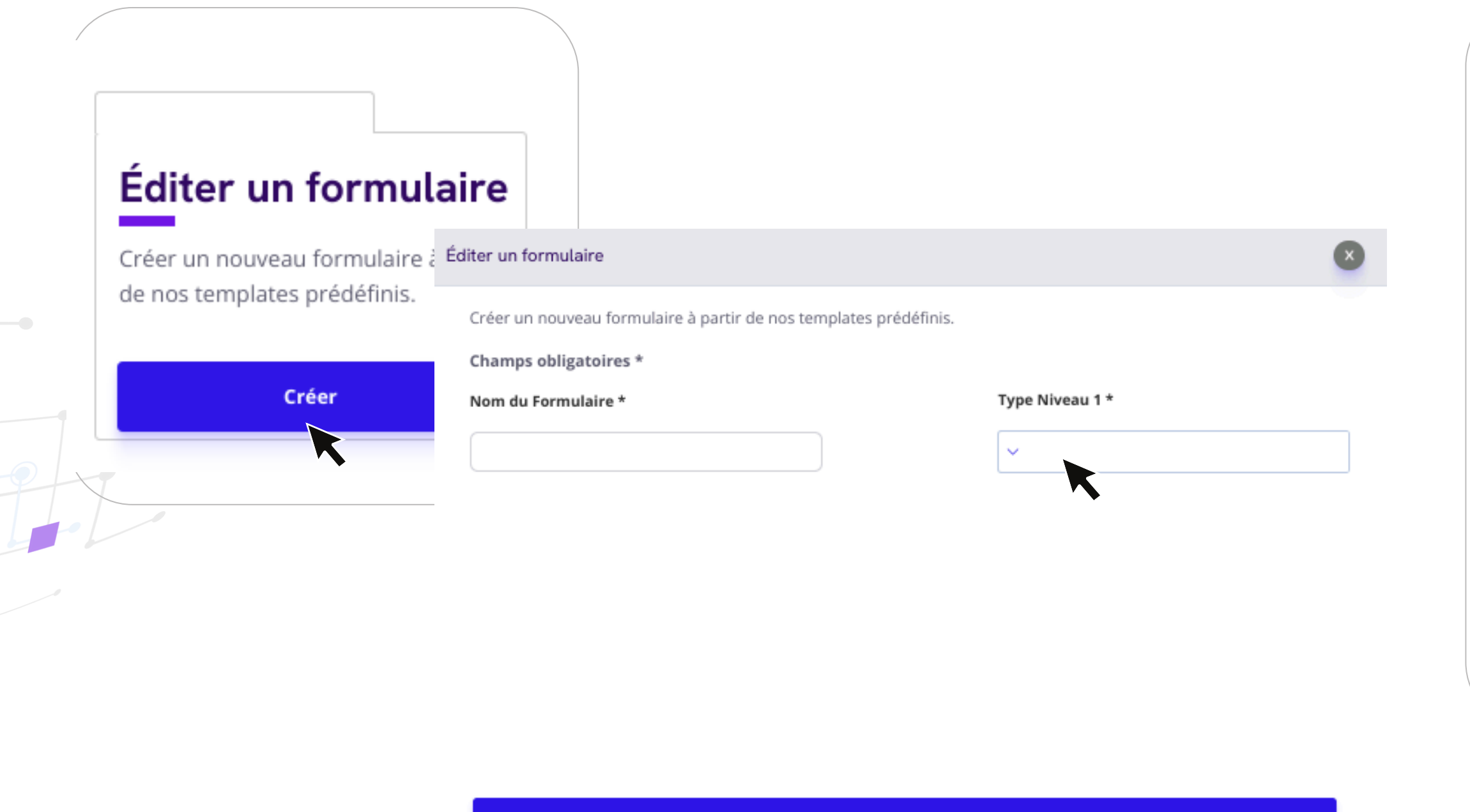

Continuer

Créez un nouveau formulaire en utilisant vos propres templates prédéfinis. Cela vous permet de standardiser facilement vos documents tout en les adaptant aux spécificités de chaque situation. Donnez lui un nom unique et sélectionnez simplement le template adéquat en fonction de sa sélection des type levels

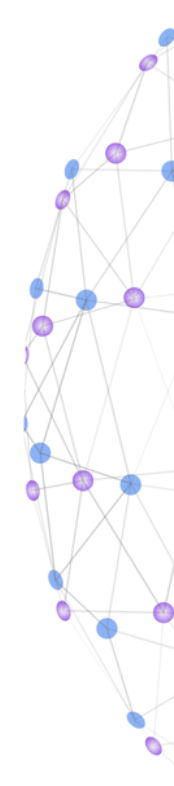

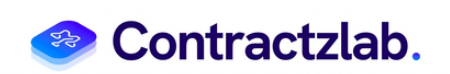

|     | Formulaire bail test<br>Modifié : il y a 8 jours                        |                         |          |                     | Page (1/11) |
|-----|-------------------------------------------------------------------------|-------------------------|----------|---------------------|-------------|
| E . |                                                                         | Désignation des parties |          |                     |             |
| 76  | 1%                                                                      | boolean                 | Complété |                     |             |
| E   | Désignation des narties                                                 | Out                     | Non      |                     |             |
| L   | Designation des parides                                                 |                         |          |                     |             |
| Π   | Date de prise d'effet et<br>durée du contrat     Conditions financières | test2                   | cours    | enum test           | En cours    |
|     | Travaux                                                                 | param                   | En cours |                     |             |
|     | Garanties                                                               |                         |          | · •                 |             |
|     | Clause de solidarité                                                    |                         |          |                     |             |
|     | Clause résolutoire                                                      |                         |          |                     |             |
|     | Honoraires de location                                                  |                         |          | Qualité du bailleur | En cours    |
|     | Autres conditions<br>particulières                                      | file                    | Complété |                     |             |
| U   | Annexes                                                                 |                         |          | Personne ohvsique   |             |

Enregistrer le brouillon

Le bouton Enregistrer le brouillon permet de conserver les modifications en cours et de revenir ultérieurement pour les compléter ou les réviser.

X

#### Exporter XLSX

R

Exporter vers un contrat

K

Le bouton **Exporter** permet de télécharger les données affichées dans un format de fichier CSV (.xlsx). Ce format permet de visualiser et de manipuler les informations. Une fois que vous cliquez sur le bouton, il vous sera demandé d'enregistrer le fichier sur votre ordinateur

**Exportez les informations** du formulaire directement vers un contrat en un seul clic. Cette fonctionnalité vous permet de transférer facilement les données saisies dans un document structuré, prêt à être finalisé et signé, tout en garantissant cohérence et précision.

# Nom du Contrat \*

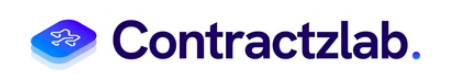

0

### **Importer un contrat / formulaire**

Importez un contrat édité, et laissez l'IA remplir automatiquement les informations dans le document choisi. Importez un formulaire édité, et laissez l'IA remplir automatiquement les informations dans le document choisi.

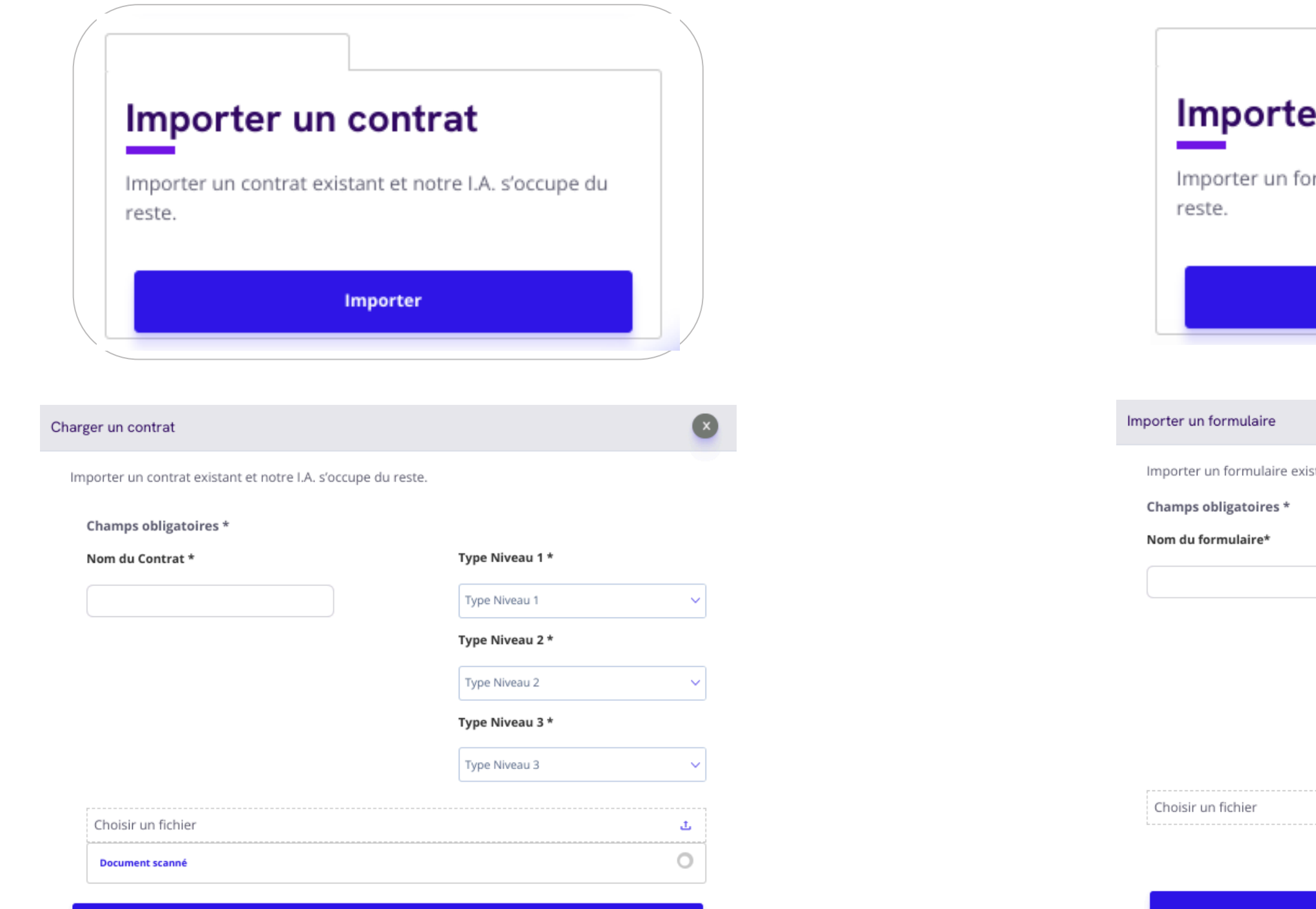

Continuer

| ter un                  | formulaire                        |   |
|-------------------------|-----------------------------------|---|
| n formulaire e          | xistant et notre I.A. s'occupe du |   |
|                         |                                   |   |
| I                       | mporter                           |   |
|                         |                                   |   |
|                         |                                   | × |
| re existant et notre l. | A. s'occupe du reste.             |   |
| *                       | Type Niveau 1 *                   |   |
|                         | ~<br>~                            |   |
|                         | Type Niveau 2 *                   |   |
|                         | ~                                 |   |
|                         | Type Niveau 3 *                   | _ |
|                         | ~                                 |   |
|                         | ±                                 |   |
|                         |                                   |   |

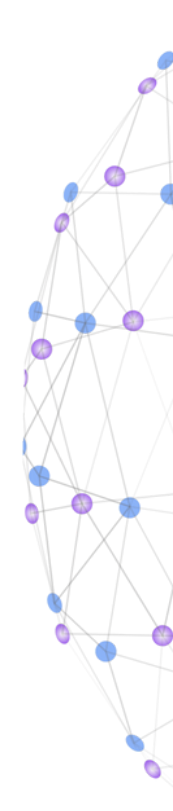

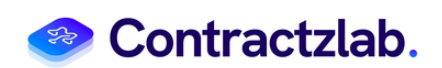

| Contractziab.                                                          |                                                 |                                  | () $f_{s}^{*}$ Client        |
|------------------------------------------------------------------------|-------------------------------------------------|----------------------------------|------------------------------|
| li Pilotage                                                            | Créer un nouveau projet Rechercher un projet. Q |                                  |                              |
| Tim Mes Projets                                                        | Projet crédit                                   | Les contrats de Contractzlab     | Projet achat                 |
| Documents >                                                            | E Test projet voiture UAT                       | Contrat Contractzlab             | <b>project09/08/2024_s</b> ( |
| 🗁 Nos Documents                                                        | Projet crédit/Particulier/Voiture               | Les contrats de Contractzlab/CGU | Projet achat/Logiciel/Saas   |
| 🔛 Assistant Analyste de Contrats<br>📰 Assistant Analyste Réglementaire |                                                 |                                  | b project09/08/2024_k        |
|                                                                        |                                                 |                                  | Projet achat/Logiciel/Saas   |
|                                                                        |                                                 |                                  | project09/08/2024_d (        |
| Support                                                                |                                                 |                                  | Projet achat/Logiciel/Saas   |
| Class:<br>Automatic                                                    |                                                 |                                  | project/dálZlp               |

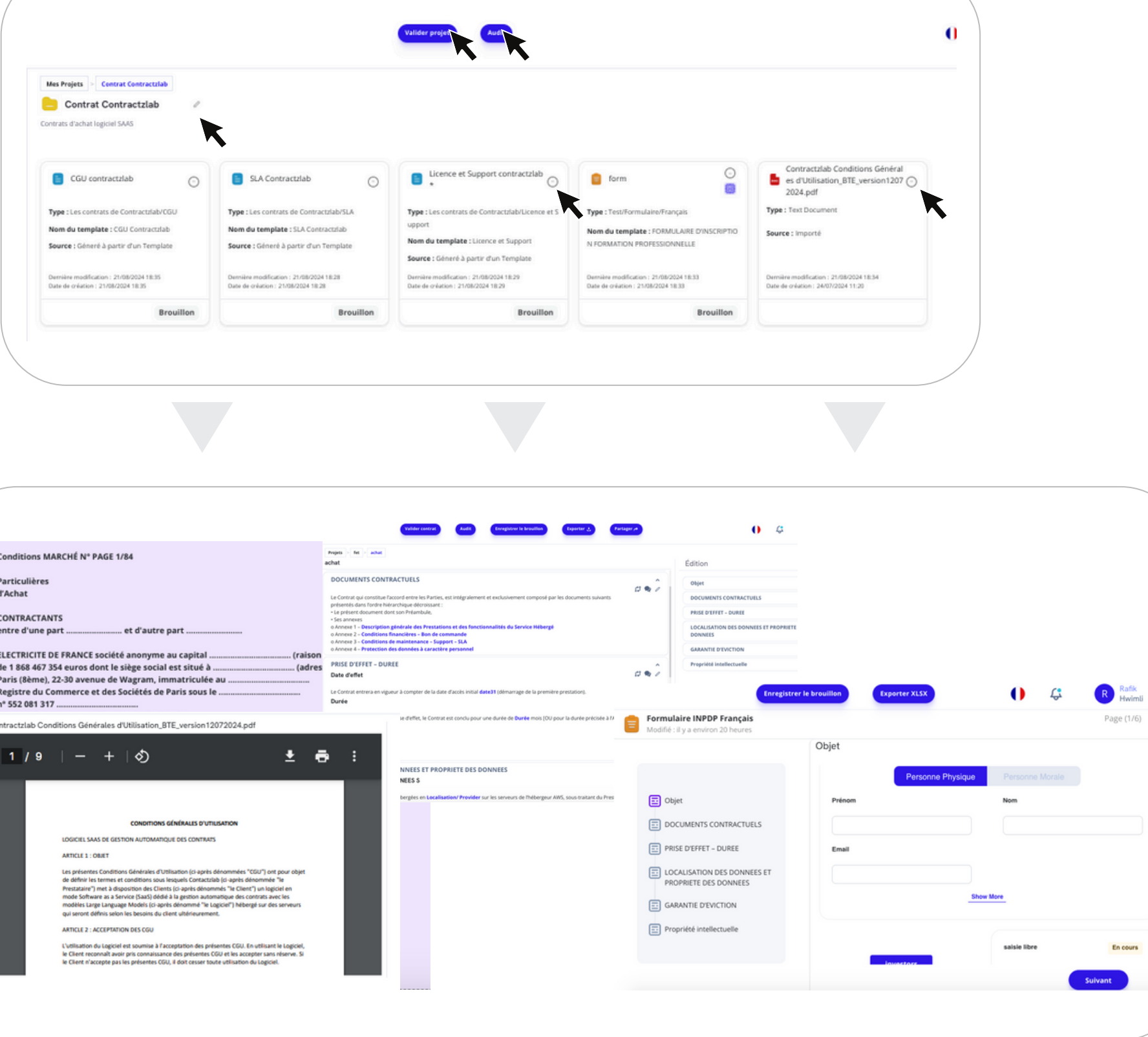

| Créer un Prejet |                                                                                                    |          |
|-----------------|----------------------------------------------------------------------------------------------------|----------|
|                 | Informations de Base                                                                                                    |          |
|                 | Norski Projet*                                                                                                    |          |
|                 | proper<br>Satisma an man any sene remanauprojet. Cela el meno allici posa time offer mano projet da scheman da de l'application. |          |
| /               | Description du Proj                                                                                                    |          |
|                 | Description du Projet                                                                                                    |          |
|                 |                                                                                                    |          |
|                 | leurnisses une description désible de sons prijes.                                                                               | 10       |
|                 | Classification du Projet                                                                                                    |          |
|                 | Les comme de Comme de                                                                                                    | 6        |
|                 |                                                                                                    |          |
|                 | City .                                                                                                    |          |
|                 |                                                                                                    |          |
|                 | Ajouter un nouveau bénéficia.                                                                                                    |          |
|                 | Apputer un mouneau beineficiale                                                                                                  | <i>a</i> |
|                 |                                                                                                    |          |
|                 | Chohir des documents à partir du template                                                                                        |          |
|                 |                                                                                                    |          |
|                 | CGU Contractable projet allow devocation contract<br>allow Porenulaire contract Porenulaire contract SiA Contractable projet     |          |
|                 |                                                                                                    |          |
|                 |                                                                                                    |          |
|                 |                                                                                                    |          |

| Conditions MARCHÉ N° PAGE 1/84                                                                                                    | Projets                                                                          |
|----------------------------------------------------------------------------------------------------|----------------------------------------------------------------------------------|
|                                                                                                    | achat                                                                            |
| Particulières                                                                                                    | DOCUM                                                                            |
| d'Achat                                                                                                    | La Costral                                                                       |
|                                                                                                    | présentés                                                                        |
| CONTRACTANTS                                                                                                    | Le prèse     Ses anne                                                            |
| entre d'une part et d'autre part                                                                                                    | o Annexe<br>o Annexe                                                             |
|                                                                                                    | o Annexe                                                                         |
| ELECTRICITE DE FRANCE société anonyme au capital                                                                                                    | (raison                                                                          |
| de 1 868 467 354 euros dont le siège social est situé à                                                                                                    | (adres PRISE D                                                                   |
| Paris (8ème), 22-30 avenue de Wagram, immatriculée au                                                                                                    | Date d'e                                                                         |
| Registre du Commerce et des Sociétés de Paris sous le                                                                                                    | Le Contrai                                                                       |
| n° 552 081 317                                                                                                    | Durée                                                                            |
|                                                                                                    |                                                                                  |
| 1/9   - +   \$                                                                                                    | ± ē :                                                                            |
|                                                                                                    | ± ē :                                                                            |
|                                                                                                    | ± ē :                                                                            |
|                                                                                                    | ± ē :                                                                            |
| 1 / 9 – + S<br>CONDITIONS GENÉRALES D'UTILISATION<br>LOGICIEL SAAS DE GESTION AUTOMATIQUE DES CONTRATS<br>ARTICLE 1: OBJET                                                                                                    | ± ē :                                                                            |
| 1 / 9 – + S<br>CONDITIONS GENERALES DUTRUBATION<br>LOSICIEL SAAS DE DESTION AUTOMATIQUE DES CONTRATS<br>ARTICLE 1 : OBLET<br>Les présentes Conditions Social requeix Contactible (c) agrés dénommées "COU")<br>de définir les termines et conditions socia lequeix Contactible (c) agrés dénommées "COU")                                                                                                    | Lort pour objet                                                                  |
| 1 / 9   - + S<br>CONDITIONS GÉNÉRALES D'UTILISATION<br>LOGICIEL SAAS OF CIESTION AUTOMATIQUE DES CONTRATS<br>AUTOLE 1 : OBLET<br>Les présentes Conditions Sub lequels Contractuib () rapet édonom<br>Prestaure) / met à disposition de Climits () agrés dénommé ** ("COU")<br>de définir les termes et conditions sou lequels Contactuib () rapet édonom<br>Prestaure) / met à disposition de Climits () agrés dénommé ** ("COU")                                                                                                    | Lont pour objet<br>net "Tie<br>Net Tie<br>Rigotet en                             |
| 1 / 9 — + S<br>conditions dénérales d'utilisation<br>Losicielli SAAS de distanta Automatique des contrasts<br>Article 1 : colett<br>Le gréneres Contribuis Générales d'Utilisation (si après dénommérs "COUT)<br>de défére les tormes et conditions sous lenguels Contactuib (c) après denom<br>Pressuaries (m et à disposition de Clinets () après dénommérs "COUT)<br>de défére les tormes et conditions sous lenguels Contactub (c) après denommérs<br>pressauries (m et à disposition de Clinets () après dénommérs "COUT)<br>de défére les termes et conditions sous lenguels Contactub (c) après dénommérs<br>moder Soltmaire au Salvivor (Sals) (déd à la gention automatique des contra<br>moder Soltmaire au Salvivor (Sals) (déd à la gention automatique des contras                                                                                                    | ±<br>ord pour objet<br>ne ™<br>services<br>traceties                             |
| 1 / 9 — + S<br>CONDITIONS GÉNÉRALES D'UTILISATION<br>LOUICIEL SAAS DE GESTION AUTOMATIQUE DES CONTRATS<br>ATTICE 1 : OBRT<br>Uns présentes Conditions Sub lequels Contactible (i) après dénommé "S'GUI")<br>de défini le termes et conditions sous lequels Contactible (i) après dénommé "S'GUI")<br>de défini le termes et conditions sous lequels Contactible (i) après dénommé "S'GUI")<br>de défini le termes et conditions sous lequels Contactible (i) après dénommé "S'GUI")<br>de défini le termes et conditions sous lequels Contactible (i) après dénommé "S'GUI")<br>de défini le termes et service (Saud) dédé à la gention automatique de Contac-<br>mode Software as à Savice (Saud) dédé à la gention automatique de Contac-<br>mode Software as à Savice (Saud) dédé à la gentionemente.                                                                                                    | Lont pour objet<br>ne "le<br>lapote en<br>larce les<br>inseries<br>rées serveurs |
| 1 / 9 — + S<br>CONDITIONS GÉNÉRALES D'UTILISATION<br>LOUICIEL SAAS DE GESTION AUTOMATIQUE DES CONTRAFS<br>ATTICE 1 : OBRT<br>Des présentes Conditions Sub lequels Contactible (i) après dénormé les "GOU")<br>de défini les termes et conditions sous lequels Contactible (i) après dénormé les "GOU")<br>de défini les termes et conditions sous lequels Contactible (i) après dénormé les "GOU")<br>de défini les termes et conditions sous lequels Contactible (i) après dénormé les Contac-<br>tibles automation de la contactible (i) après dénormé les Contac-<br>mode Software as à Savire (Esta) dédé à la gestion automatique de Contac-<br>mode Software as à Savire (Esta) dédé à la gestion automatique de Contac-<br>mode Software as à Savire (Esta) dédé à la gestion automatique de Contac-<br>mode Software as à Savire (Esta) dédé à la gestion automatique de Contac-<br>mode Software as à Savire (Esta) dédé à la gestion automatique de Contac-<br>mode Software as à Savire (Esta) dédé à la gestion automatique de Contac-<br>mode Software as à Savire (Esta) dédé à la gestion automatique de Contac-<br>mode Software as à Savire (Esta) dédé à la gestion automatique de Contac-<br>mode Software as à Savire (Esta) dédé à la gestion automatique de Contac-<br>mode Software as à Savire (Esta) dédé à la gestion automatique de Contac-<br>mode Software as à Savire (Esta) dédé à la gestion automatique de Contac-<br>mode Software as à Savire (Esta) dédé à la gestion automatique de Contac-<br>mode Software as à Savire (Esta) dédé à la gestion automatique de Contac-<br>mode Software as à Savire (Esta) dédé à la gestion automatique de Contac-<br>mode Software as à Savire (Esta) dédé à la gestion de Software de Savire (Esta) de Savire de Contac-<br>mode Software as à Savire (Esta) dédé à la gestion automatique de Contac-<br>mode Software as à Savire (Esta) dédé à la gestion automatique de Contac-<br>mode Software as à Savire (Esta) dédé à la gestion de Savire de Contac-<br>mode Software as à Savire (Esta) dédé à la gestion de Savire de Contac-<br>de Savire de Contac-<br>de Savire de Contac-<br>de Savire de Contac- | Lont pour objet<br>ne lie<br>lagotie en<br>Jandeles<br>Jandeles<br>Jandeles      |
| 1 / 9 – + 🔊                                                                                                    |                                                                                  |
| 1 / 9 — + S<br>CONDITIONS GÉMÉRALES D'UTILISATION<br>LIDRICHE SAAS DE GESTION AUTOMATIQUE DES CONTRATS<br>ACTICLE 1: OBLET<br>Un grésentes Constitutions Générales d'Utilisation (si après dénommérs "COUT")<br>The déférir les termes et conditions sous lesqueis Contactuib (si après dénommérs "COUT")<br>The déférir les termes et conditions sous lesqueis Contactuib (si après dénommérs "COUT")<br>modés Listiques Language Models (Si après dénommérs "Le COUT") Mètergi sur<br>qui seront déférirs sation les bessins du citerut ultérinsurement.<br>ACTICLE 2 : ACCEPTATION DIS COU<br>L'Utilisation du Logiciel est soumis à l'acceptation des présentes COU- în véfit<br>le Citeri recommit aveur pris commisance des présentes COU- în véfit<br>le Citeri recommit aveur pris commisance des présentes COU- în véfit                                                                                                    |                                                                                  |

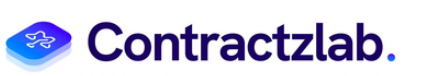

6

Ø

0

### **Filtres des Documents & Projets**

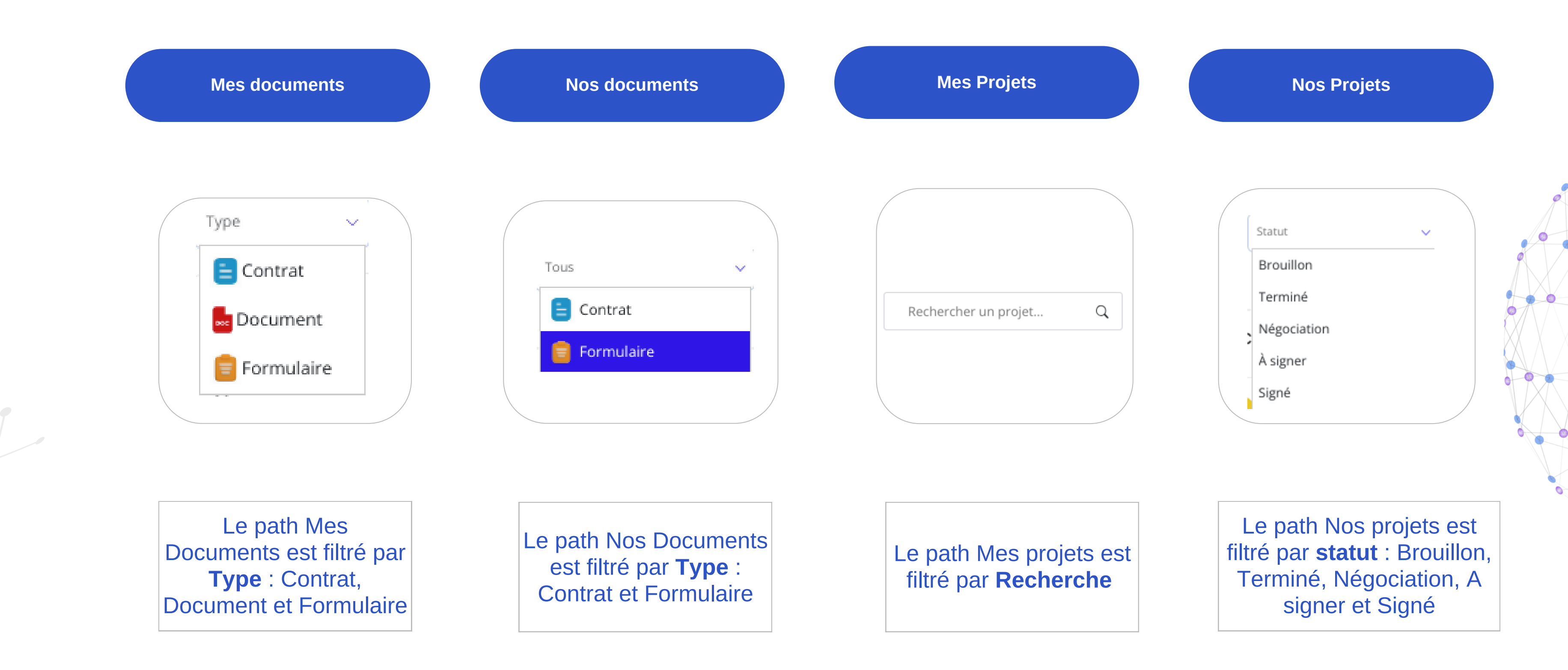

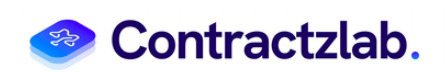

### Assistant analyste de contrats

Définition des régles de monitoring

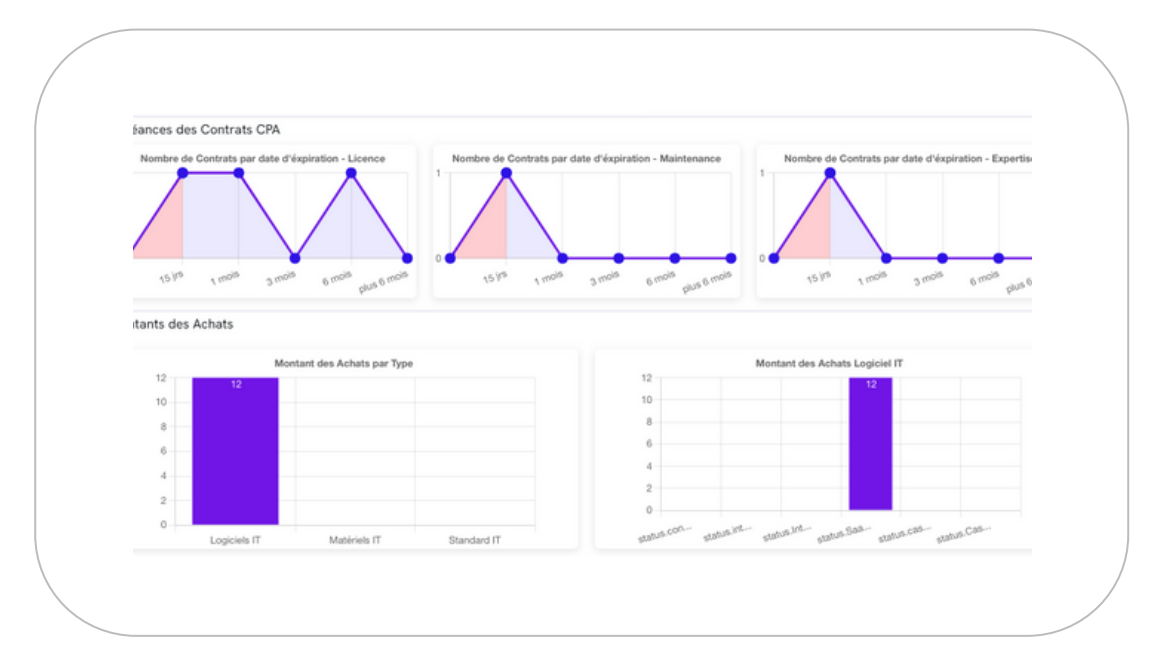

Les règles de monitoring sont des directives ou des critères établis pour surveiller, évaluer et contrôler la performance, la sécurité ou le fonctionnement de vos contrats et documents. Elles permettent de détecter les anomalies, de suivre les indicateurs clés et de garantir le respect des objectifs définis.

#### Définition des Graphes de l'Analytics

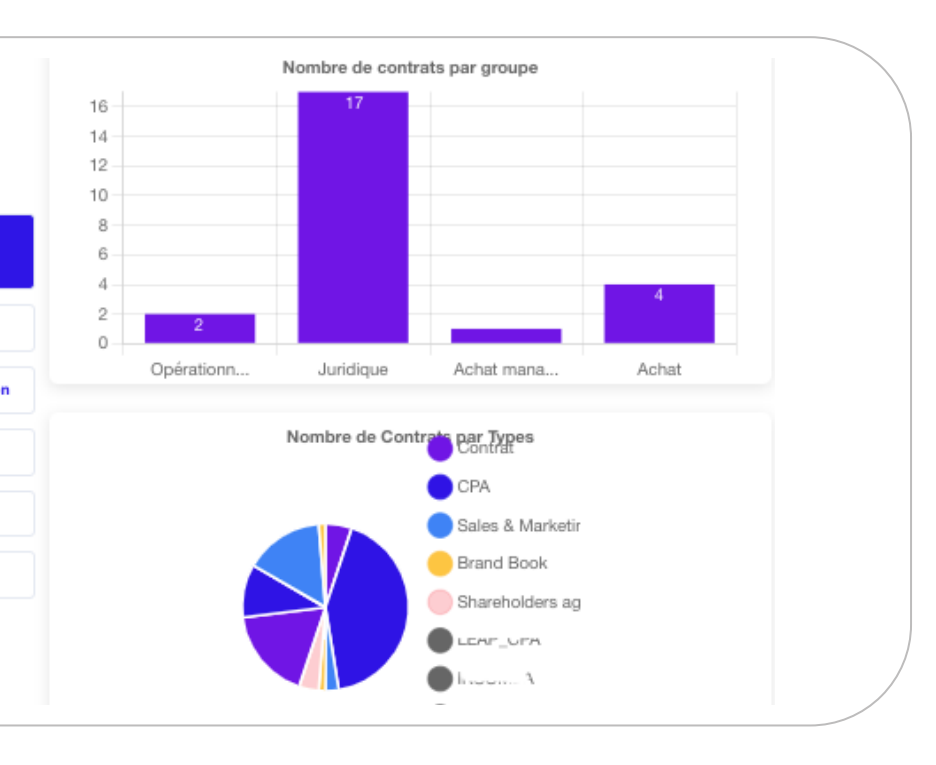

Les graphes de l'analytics sont des représentations visuelles de données analytiques sous forme de graphiques, permettant de comprendre et d'interpréter les tendances, les performances ou les relations des données au sein de vos contrats, en offrant une vue d'ensemble claire et intuitive des indicateurs clés et des résultats analysés.

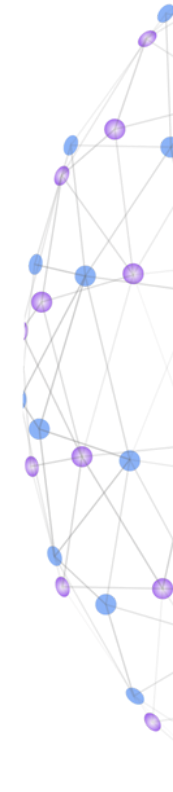

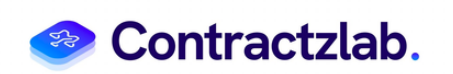

## Assistant analyste réglementaire

#### Définition de la liste de réglementation

La liste des réglementations regroupe l'ensemble des règles applicables à un sujet ou à un domaine spécifique, incluant les dispositions légales, les règlements, les notes internes, les directives, ainsi que d'autres textes juridiques.

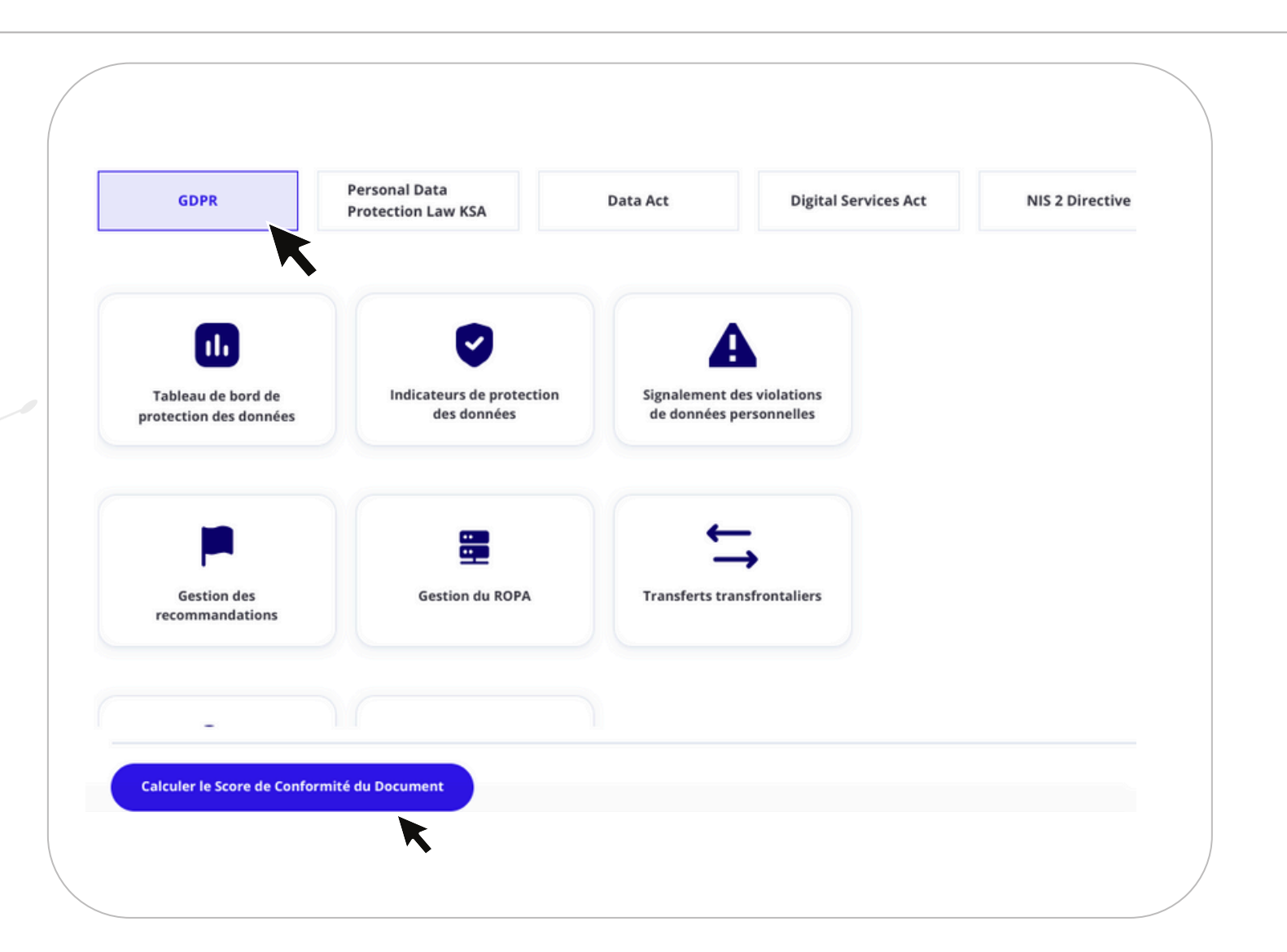

#### Calculer 6 - 4. SERVIC 8-6 MOT D 9 - 7. PROP 10 - 8. GAR 11 - 9. LIMIT 13 - 11. RÉSI 13.1 - 11.1 | 13.2 - 11.2 R 13.3 - 11.3 R 13.4 - 11.4 | 15 - 13, ASSI 16 - 14. CO 17 - 15, DOM 18.1 - 16.1 C 18.2 - 16.2 C 19 - 17 DIVE 20 - 18. DRO 21 - 19. CO 22 - 20, ASSU

Ce bouton vous permet de calculer le score de conformité de vos documents pour évaluer leur alignement avec les normes et exigences en des réglementations en vigueur.

| Score de Conformité du Document                                                                                                |                                                                                                    | ×                 |
|----------------------------------------------------------------------------------------------------|----------------------------------------------------------------------------------------------------|-------------------|
| r votre document                                                                                                    |                                                                                                    | <u>ـ</u>          |
| ient scanné                                                                                                    |                                                                                                    | 0                 |
| Exécut                                                                                                    | er                                                                                                    |                   |
| Enregistrer le brouillon                                                                                                    | 0 4                                                                                                    | R Rafik<br>Hwimli |
| cence et de support - Contractzlab - La Banque de Tunisie et des                                                               | Emirats version finale_signée.pdf                                                                             |                   |
| ence et de support -                                                                                                    | Do you display a disclaimer to the user for data                                                              | Score 1           |
| DE LICENCE ET DE SUPPORT<br>NS GÉNÉRALES<br>IONS                                                                               | Are you able to extract all the personal data<br>related to one nominative individual in a<br>readable format | Score 1           |
| DN<br>ET CONCESSION DE LICENCE<br>TE<br>PASSE ET SÉCURITÉ<br>ÉTÉ                                                               | Do you transfer Personal data to other systems<br>located outside of EEA                                      | Score 1           |
| TIES<br>TION DES DOMMAGES ET DES RESPONSABILITÉS<br>NEMENTS ET REDEVANCES<br>IATION                                            | Are the personal data hosted in your system<br>accessible by people located outside of EEA                    | Score 1           |
| SILIATION POUR MANQUEMENT<br>SILIATION POUR ÉVÉRIMENT DE FORCE MAJEURE<br>SILIATION À L'EXCLUSION DU MANQUEMENT ET DE LA FORCE | Personal Are you able to evolute one persinative                                                              |                   |
| TANCE, MISES À JOUR, SAUVEGARDE                                                                                                | individual from all the existing process in your<br>system                                                    | Score 1           |
| NÉES ET DONNÉES PERSONNELLES                                                                                                   | ising                                                                                                    |                   |
| DN<br>ssion par le Client                                                                                                    | 6-1                                                                                                    |                   |

Contractzlab

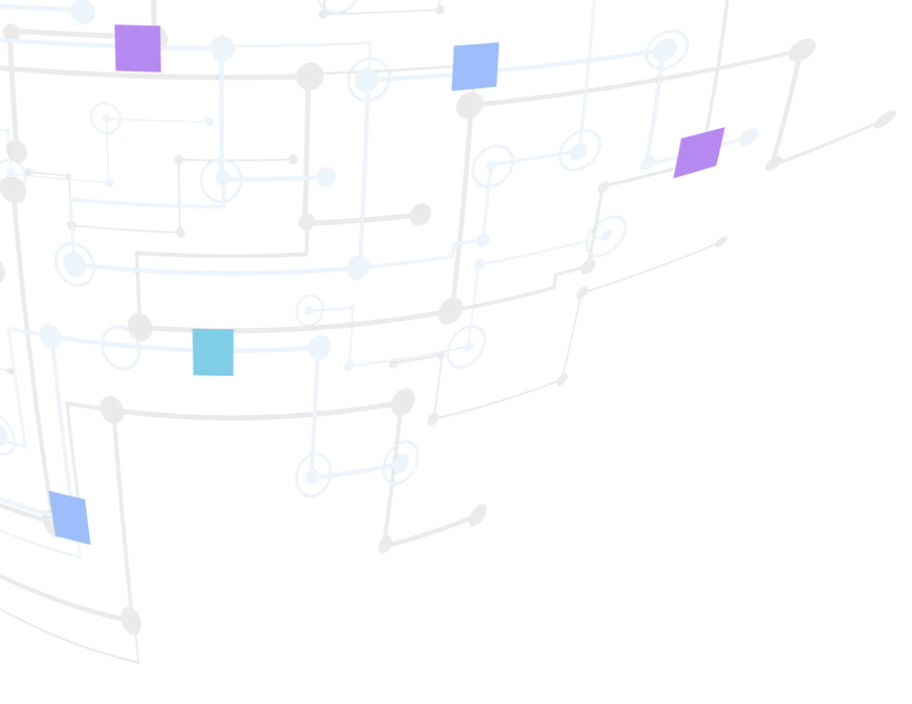

L'avenir du contrat intelligent vous attend. Venez découvrir.

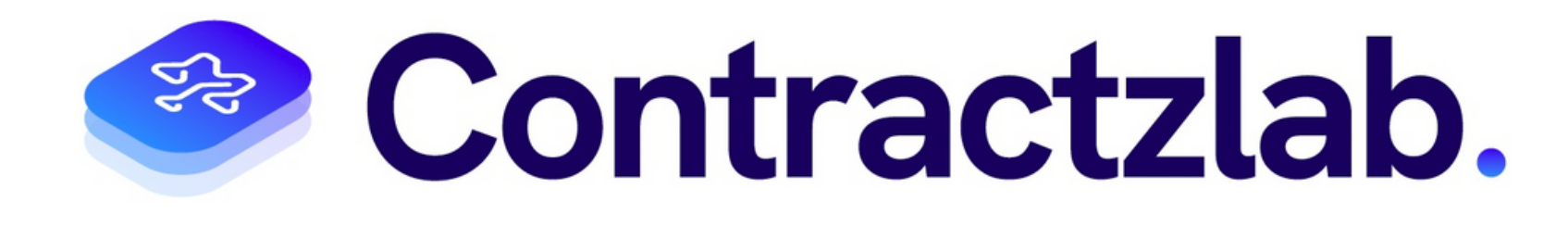

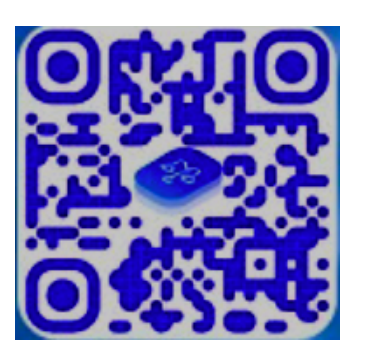

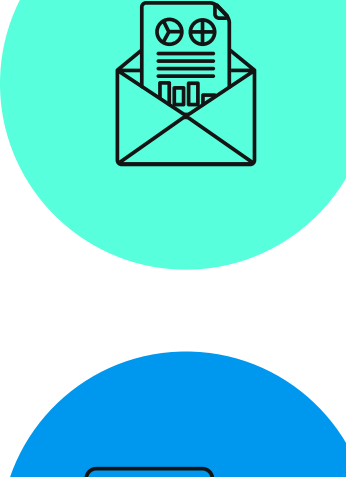

000

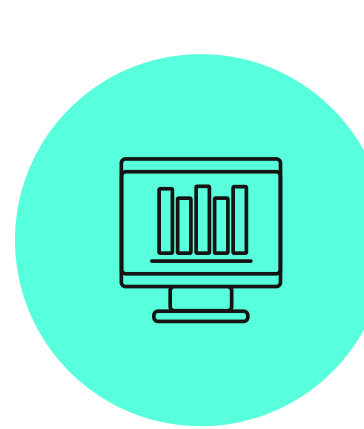

### **E-MAIL**

contact@contractzlab.com

### **MOBILE** 06 32 46 43 85

### **ADRESSE POSTALE**

18 Rue Titon, 75011 Paris

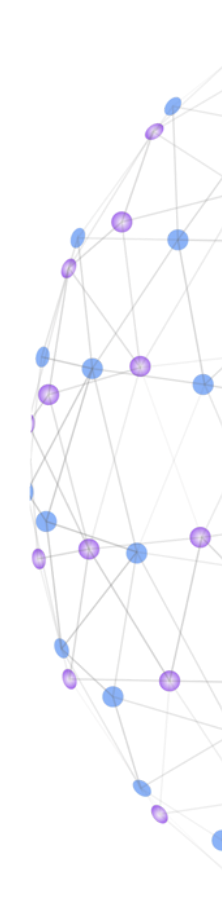